## ProtonVPN

To install Proton VPN, please follow these steps:

•

- 1. Download the Proton VPN Windows app 8 ☆ 3 Proton VPN About Features Pricing Blog Supp Get Proton VPN for Windows The Proton VPN app for Windows is the best way to stay secure and private when surfing the internet. It is open source, easy to use, and packed with useful security features. Download and install the Windows app, then log in with your Proton account. If you don't have an account, sign up here. 🕂 Download Proton VPN
  - 2. Go to your downloads folder and double click the protonvpn.exe installation file

| 🛓 Do     | ownloads         | ×           | < +                                                                                                    |              |                    | -           | - 0       | × |
|----------|------------------|-------------|----------------------------------------------------------------------------------------------------|--------------|--------------------|-------------|-----------|---|
| († N     | ew ~   X C       |             | (i) (i) (i) (i) (i) (i) (i) (i) (i) (i)                                                                                                    | ≣ View ~ ••• |                    |             |           |   |
| ← -      | → ~ ↑ <u>↓</u> , | Downloa     | ids >                                                                                                    | ~ C          |                    |             |           |   |
|          |                  |             | Name                                                                                                    |              | Date modified      | Туре        | Size      |   |
|          | Home             |             | Today                                                                                                    |              |                    |             |           |   |
|          |                  |             | Vertical and the second second | 2            | 3/27/2023 11:22 PM | Application | 30,648 KE |   |
|          |                  |             |                                                                                                    |              | 3/27/2023 3:03 PM  |             | 19,472 KE |   |
|          | Desktop          | <b>,</b> '  |                                                                                                    |              | 3/27/2023 11:15 AM |             | 6,030 KE  |   |
| J        | Downloads        |             |                                                                                                    |              | 3/27/2023 11:14 AM |             | 29,690 KE |   |
|          | Documents        |             |                                                                                                    |              | 3/27/2023 9:46 AM  |             | 155 KE    |   |
|          | Distance         | <u> </u>    |                                                                                                    |              | 2/27/2022 0020 084 |             | 0 660 10  |   |
| 219 item | ns               | <del></del> |                                                                                                    |              |                    |             |           |   |

- i. If a new window pops up asking "Do you want to allow this app to make changes to your device?", **click** 'Yes'
- ii. If installing for the first time, the OpenVPN TAP adapter installation will appear.
  In the window, click 'Next >
- iii. During the installation process, installation of Windows .NET might be required as well. If prompted, follow the instructions to install Windows .NET as well.

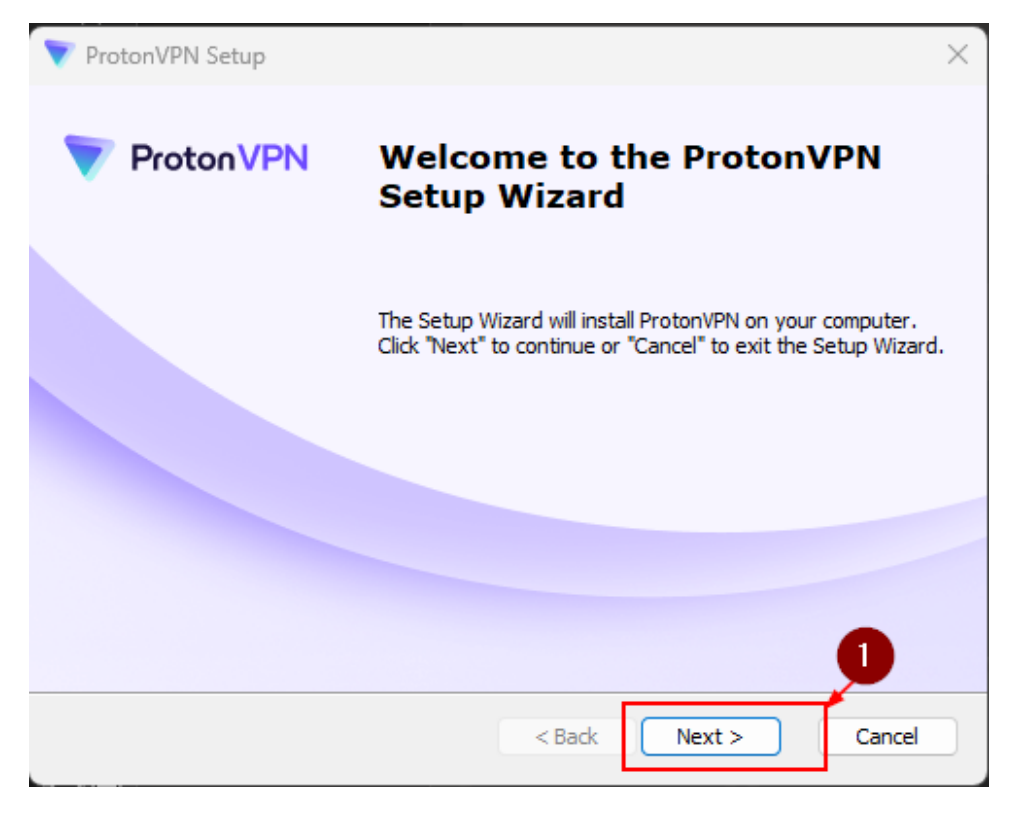

- 3. Click | Agree and then Next>
- 4. Finally click Install

| 💎 ProtonVPN Setup                                                                                                    | ×           |  |  |  |  |  |
|----------------------------------------------------------------------------------------------------|-------------|--|--|--|--|--|
| Ready to Install<br>The Setup Wizard is ready to begin the ProtonVPN installation                                                                              | ProtonVPN   |  |  |  |  |  |
| Click "Install" to begin the installation. If you want to review or change any of your installation settings, click "Back". Click "Cancel" to exit the wizard. |             |  |  |  |  |  |
|                                                                                                    |             |  |  |  |  |  |
|                                                                                                    |             |  |  |  |  |  |
| Advanced Installer                                                                                                    | 1<br>Cancel |  |  |  |  |  |

5. Once the installer window is open, **click** install on the first screen. The installer will proceed with the process automatically

| 💎 ProtonVPN Setup | ×                                                   |
|-------------------|-----------------------------------------------------|
| ProtonVPN         | Completing the ProtonVPN<br>Setup Wizard            |
|                   | Click the "Finish" button to exit the Setup Wizard. |
|                   |                                                     |
|                   | 0                                                   |
|                   | < Back Finish Cancel                                |

- 6. Once installed, the Proton VPN application will start, and appear in a new window. A shortcut to the application will also appear on your desktop for the ease of access.
- 7. Open the ProtonVPN Application, then enter your Credentials of your Proton Account. Once signed in, Turn on the VPN and start browsing!

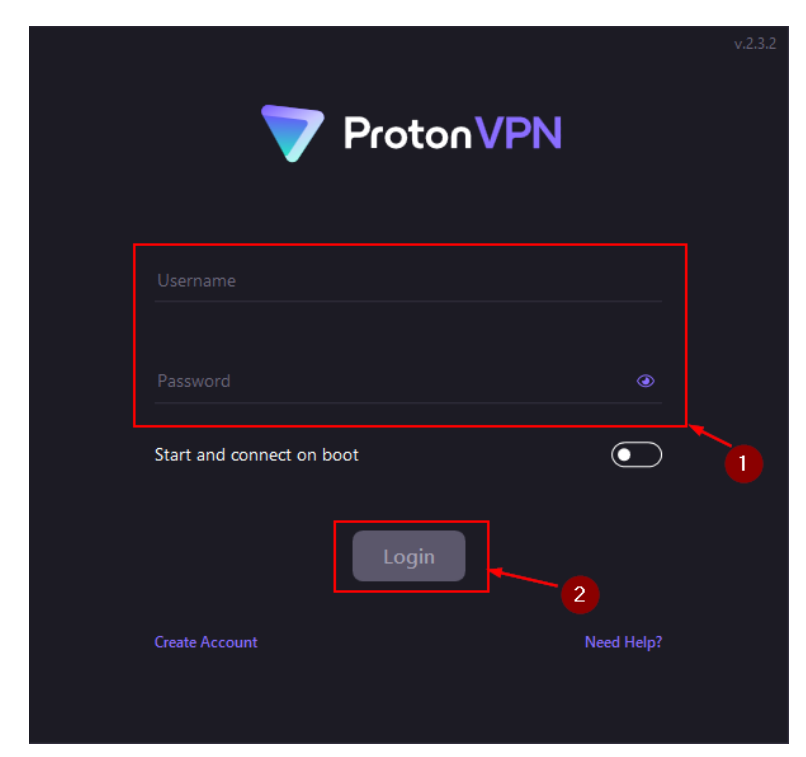